納入指示書の英語別冊に正確に数字が入力できない

【質問】納入指示書作成時に小学校6年生英語別冊の入力欄がグレースケールになって入力、 編集できない場合

【回答】

既存の納入指示書を削除し、必ず新規ボタンを押して再度納入指示書を作成してください。 その後改めて需要報告を整合性チェック、データ出力まで完了させてください。